## Anleitung für Bestellungen im Katalog Klassenlektüre

Loggen Sie sich mit Ihrer Benutzernummer oder Ihrer E-Mail-Adresse ein:

|                             | Benutzerkonto <del>-</del>                                                         |
|-----------------------------|------------------------------------------------------------------------------------|
|                             | Login                                                                              |
|                             | Kontonummer oder E-Mail                                                            |
|                             | Passwort                                                                           |
|                             | Benutzernamen merken?                                                              |
| achen einfac                | Angemeldet bleiben?                                                                |
| ingruppen c                 | Anmelden                                                                           |
| an und erst<br>Ausleihen, u | <ul> <li>→ Neues Benutzerkonto erstellen</li> <li>→ Passwort vergessen?</li> </ul> |

Falls Sie ihr Passwort vergessen haben, können Sie es hier zurücksetzen lassen.

Suchen Sie nach dem gewünschten Titel:

| Startseite      | Erweiterte Suche         | Katalog 👻            | Benutzungshinweise |          |
|-----------------|--------------------------|----------------------|--------------------|----------|
|                 | Merkliste<br>0 Einträge  | Suche nach<br>Löcher |                    | Q Suchen |
| © <sup>Si</sup> | uchverlauf<br>0 Eintröge |                      |                    |          |

In der *Erweiterten Suche* können Sie nach Schlagworten, Autoren, Reihen etc. suchen. Im Reiter Katalog finden Sie Listen mit allen Titeln.

Lassen Sie sich die Detailanzeige des Titels anzeigen, indem Sie auf den grünen Titel klicken:

| ✓ Iocher 712 Sachar, Louis Löcher                                |        | Katalognummer 🔺                    | Autor / Titel                  |
|------------------------------------------------------------------|--------|------------------------------------|--------------------------------|
|                                                                  | Löcher | 712                                | Sachar, Louis                  |
| Weitere Informationen 🔻 Autoren/Schlagwörter 👻 Zusammenfassung 💌 |        | Weitere Informationen 👻 Autoren/Sc | hlagwörter 🔻 Zusammenfassung 💌 |

Hier finden Sie alle Infos zum Titel und wenn vorhanden zusätzliche Materialien.

Um zu bestellen klicken Sie auf Reservieren ZKL:

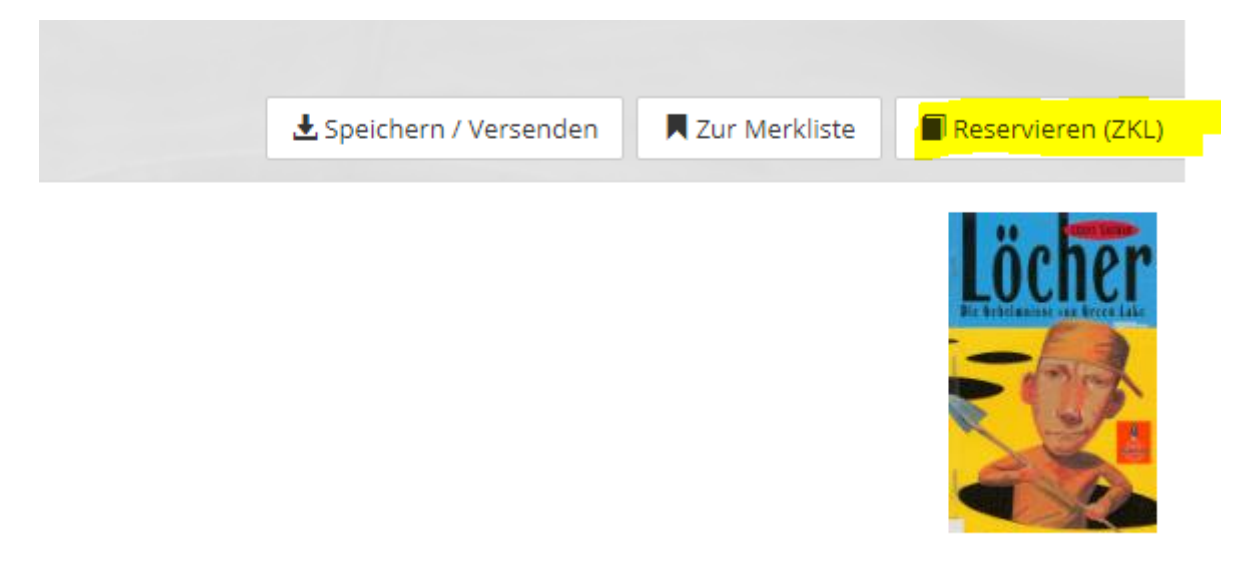

Auf der nächsten Seite erscheint der Kalender. Hier können Sie die Menge und das gewünschte Startdatum eingeben. Wenn weitere Medien wie Hörbücher und DVD vorhanden sind, können diese hier dazu bestellt werden. Im Kalender sehen Sie, ob der Titel zum gewünschten Zeitpunkt verfügbar ist:

| Katalognummer:    | 712  |                 |                 |                 |                |                   |                 |         |           |         |
|-------------------|------|-----------------|-----------------|-----------------|----------------|-------------------|-----------------|---------|-----------|---------|
| Notiznr.:         | ZKL7 | 12              |                 |                 |                |                   |                 |         |           |         |
| Notiz:            | Löc  | her / Louis Sac | har             |                 |                |                   |                 |         |           |         |
| Anzahl Exemplare: | 20   |                 |                 |                 |                |                   |                 |         |           |         |
| Weitere Medien:   | 🛃 Li | öcher, Hörbuch  |                 |                 |                |                   |                 |         |           |         |
| von:              | 11.  | .08.2020        |                 |                 |                |                   |                 |         |           |         |
| Ausleihdauer:     | 8    | Wochen          |                 |                 | ~              |                   |                 |         |           |         |
| Versandart:       | ) al | bholen          |                 |                 |                |                   |                 |         |           |         |
| Kalender          | Augu | ostversand      |                 |                 |                |                   | He              | ute     | < >       |         |
| Noter to en       | KW   | Mo              | Di              | мі              | Do             | Er                | 52              |         |           | и.<br>П |
|                   | R.VV | WIO             |                 | IVII            | 00             | <b>FI</b>         | Sa              | 3       |           |         |
|                   | 31   | 27              | 28              | 29              |                |                   | 1               |         | 2         | 1       |
|                   |      |                 |                 |                 | Sommerpause    |                   |                 |         |           |         |
|                   |      | 879 Exemplare   | 879 Exemplare   | 879 Exemplare   | 879 Exemplare  | 879 Exemplare     | 879 Exemplare   | 879 Exe | emplare   |         |
|                   |      | Hörbuch: 13 Ex. | Hörbuch: 13 Ex. | Hörbuch: 13 Ex. | Hörbuch: 13 Ex | . Hörbuch: 13 Ex. | Hörbuch: 13 Ex. | Hörbuc  | h: 13 Ex. |         |
|                   |      |                 |                 |                 |                |                   |                 |         |           |         |
|                   | 32   | 3               | 4               | 2               |                | 0 /               | 8               |         | 9         | ·       |
|                   |      |                 | Sommerpause     |                 |                | Postv             | ersand          |         |           |         |
|                   |      | 8/9 Exemplare   | 8/9 Exemplare   | 8/9 Exemplare   | 743 Exemplare  | 7/3 Exemplare     | 7/3 Exemplare   | 773 Exe | amplare   |         |
|                   |      | Horbuch: 13 EX. | Horbuch: 13 Ex. | Horbuch: 13 EX. | Horbuch: 12 Ex | Horbuch: 12 EX.   | Horbuch: 12 Ex. | Horbuc  | n: 12 Ex. |         |
|                   | 33   | 10              | 11              | 12              | 1              | 3 14              | 15              |         | 16        | 5       |
|                   |      | Postversand     |                 |                 | Ros            | envation          |                 |         |           |         |
|                   |      | 773 Exemplare   | 1331 Exemplare  | 1311 Exemplare  | 1311 Exemplar  | a 1311 Exemplare  | 1311 Exemplare  | 1311 Ev | emplare   |         |
|                   |      | Hörbuch: 12 Ex. | Hörbuch: 12 Ex. | Hörbuch: 12 Ex. | Hörbuch: 12 Ex | Hörbuch: 12 Ex.   | Hörbuch: 12 Ex. | Hörbuc  | h: 12 Ex. |         |
|                   | 34   | 17              | 18              | 19              | 2              | .0 21             | 22              |         | 23        | 3       |
|                   |      |                 |                 |                 | Reservation    |                   |                 |         |           |         |
|                   |      | 1311 Exemplare  | 1328 Exemplare  | 1328 Exemplare  | 1358 Exemplar  | e 1358 Exemplare  | 1358 Exemplare  | 1358 Ex | emplare   |         |
|                   |      | Hörbuch: 12 Ex. | Hörbuch: 12 Ex. | Hörbuch: 12 Ex. | Hörbuch: 12 Ex | Hörbuch: 12 Ex.   | Hörbuch: 12 Ex. | Hörbuc  | h: 12 Ex. |         |
|                   | 35   | 24              | 25              | 26              | 2              | 7 28              | 29              |         | 30        | נ       |
|                   |      |                 |                 |                 | Reservation    |                   |                 |         |           |         |
|                   |      | 1358 Exemplare  | 1380 Exemplare  | 1380 Exemplare  | 1380 Exemplar  | e 1382 Exemplare  | 1382 Exemplare  | 1382 Ex | emplare   |         |

Zum Schluss klicken Sie auf reservieren:

| 35 | 24              | 25              | 20              | 27              | 28              | 29              | UE              |
|----|-----------------|-----------------|-----------------|-----------------|-----------------|-----------------|-----------------|
|    |                 |                 |                 | Reservation     |                 |                 |                 |
|    | 1358 Exemplare  | 1380 Exemplare  | 1380 Exemplare  | 1380 Exemplare  | 1382 Exemplare  | 1382 Exemplare  | 1382 Exemplare  |
|    | Hörbuch: 12 Ex. | Hörbuch: 12 Ex. | Hörbuch: 12 Ex. | Hörbuch: 12 Ex. | Hörbuch: 12 Ex. | Hörbuch: 12 Ex. | Hörbuch: 12 Ex. |
| 36 | 31              | 1               | 2               |                 | 4               | 5               |                 |
|    | Reservation     |                 |                 |                 |                 |                 |                 |
|    | 1382 Exemplare  | 1382 Exemplare  | 1382 Exemplare  | 1382 Exemplare  | 1382 Exemplare  | 1382 Exemplare  | 1382 Exemplare  |
|    | Hörbuch: 12 Ex. | Hörbuch: 12 Ex. | Hörbuch: 12 Ex. | Hörbuch: 12 Ex. | Hörbuch: 12 Ex. | Hörbuch: 12 Ex. | Hörbuch: 12 Ex. |
|    |                 |                 |                 |                 |                 |                 |                 |
|    |                 |                 |                 |                 |                 |                 |                 |
| Re | servieren Ab    | brechen         |                 |                 |                 |                 |                 |
|    |                 |                 |                 |                 |                 |                 |                 |

## Oben auf der Seite erscheint die Bestätigung:

| ✔ Das Dokument wurde erfolgreic                                         | reserviert.                                                   |  |
|-------------------------------------------------------------------------|---------------------------------------------------------------|--|
| Suchergebnisse für '<br>→ Zurück zur Kurzanzeige<br>→ MARC-Ansicht      | Löcher" (Suche über alle Felder)                              |  |
| Treffer 1 von 1                                                         |                                                               |  |
|                                                                         |                                                               |  |
|                                                                         |                                                               |  |
| Katalognummer:                                                          | 712                                                           |  |
| Katalognummer:<br>Titel:                                                | 712<br><b>Löcher</b>                                          |  |
| Katalognummer:<br>Titel:<br>Autoren:                                    | 712<br>Löcher<br>Sachar, Louis                                |  |
| Katalognummer:<br>Titel:<br>Autoren:<br>Altersgruppe:                   | 712<br><b>Löcher</b><br>Sachar, Louis<br>7. Schuljahr         |  |
| Katalognummer:<br>Titel:<br>Autoren:<br>Altersgruppe:<br>ZKL Exemplare: | 712<br><b>Löcher</b><br>Sachar, Louis<br>7. Schuljahr<br>1663 |  |

Gleichzeitig wird eine Bestätigungsmail an Ihre E-Mail-Adresse geschickt.

Gemachte Reservierungen können Sie jederzeit in Ihrem Benutzerkonto einsehen und ändern. Klicken Sie auf die reservierten Dokumente:

|                          | Angemeldet als<br>Jäggi Lea                   |
|--------------------------|-----------------------------------------------|
| AKTUELLE AUSLEIHEN       | <b>Jäggi Lea</b><br>lea.jaeggi@bibliomedia.ch |
| Reservert. 2 Dokument(e) | Alternative Lieferadresse bearbeiten          |
|                          | Passwort ändern                               |
|                          | Benutzerkonto Übersicht                       |
|                          | Abmelden                                      |
| Speichern / Ver          | rsenden 📃 Zur Merkliste 📕 Reservieren (ZKL)   |

Hier können Sie die Reservationen ändern oder stornieren:

|         | 🛃 Speichern / Versenden 🗱 Stornierer |   |
|---------|--------------------------------------|---|
| erungen | Abholart                             |   |
|         | Postversand -Ändern                  |   |
|         | Postversand                          |   |
|         | Anzahl Treffer pro Seite 25          | ~ |

Bereits laufende Ausleihen können Sie selber verlängern. Klicken Sie auf die ausgeliehenen Dokumente:

|                            | <b>Jäggi Lea</b><br>lea.jaeggi@bibliomedia.ch |  |  |  |
|----------------------------|-----------------------------------------------|--|--|--|
| Ausgelienen: 2 Dokument(e) | Alternative Lieferadresse bearbeiten          |  |  |  |
|                            | Passwort ändern                               |  |  |  |
|                            | Benutzerkonto Übersicht                       |  |  |  |
|                            | Abmelden                                      |  |  |  |
|                            |                                               |  |  |  |

Hier können Sie die Ausleihe verlängern:

|                | 🛃 Speichern / Versenden       |
|----------------|-------------------------------|
| Verlängerungen |                               |
| 0              | Verlängern                    |
| 0              |                               |
|                | Anzahl Treffer pro Seite 25 🗸 |